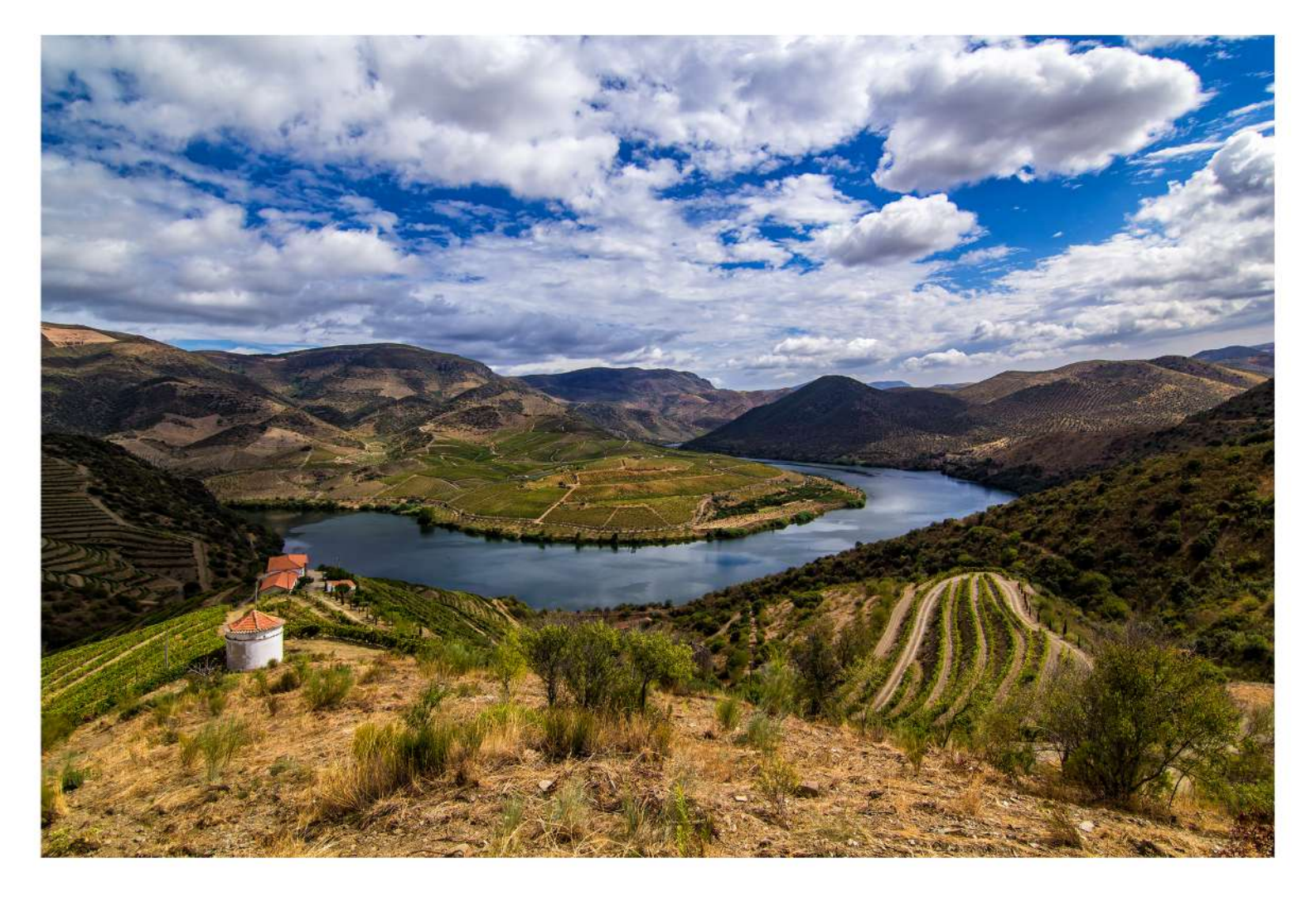

# **CRUZEIROS DOURO**

## **RESERVAS ONLINE**

# **COMO FUNCIONA A PLATAFORMA?**

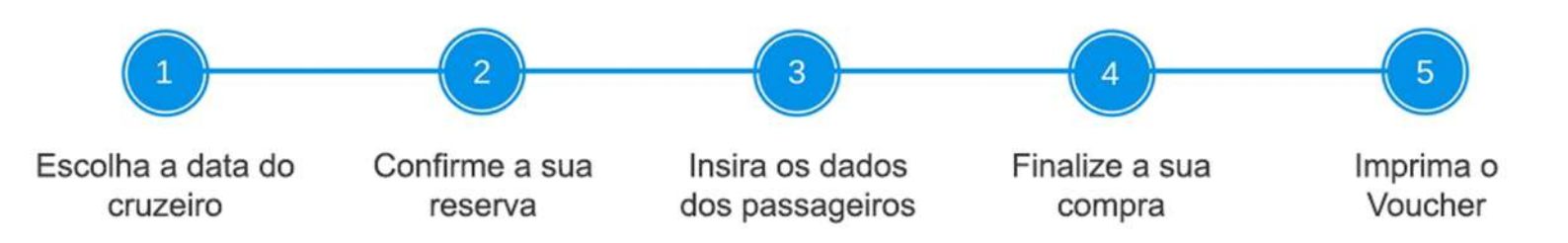

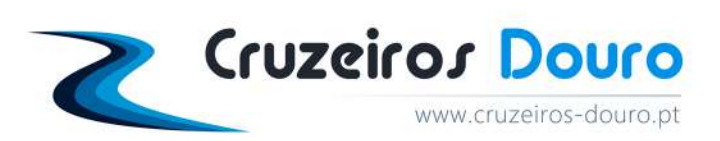

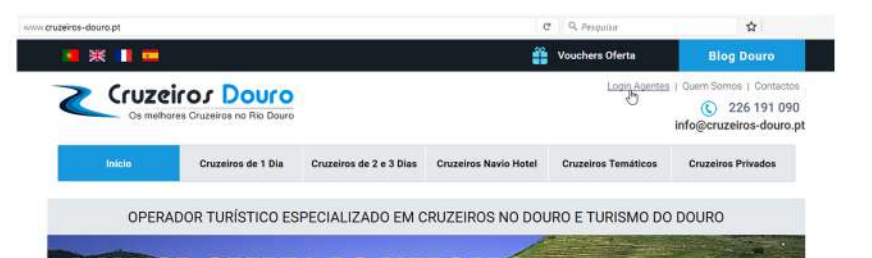

- Aceda ao nosso website (www.cruzeiros-douro.pt);
- Clique, seguidamente, em "Login Agentes" que se encontra no cabeçalho do nosso website;

| 83         |  |
|------------|--|
| Utilizador |  |
| empresa_X  |  |
| Password   |  |
|            |  |

- Será automaticamente reencaminhado para a nossa plataforma de reservas online;
- Preencha os campos de autenticação, de acordo com os dados que lhe foram fornecidos (código de acesso + utilizador + password);
- Clique em "LOGIN" para prosseguir com a sua autenticação.

Calendário com disponibilidades

| Mês:   | Março                  | 152       | Ano:  | 2017 • | ]          |       |
|--------|------------------------|-----------|-------|--------|------------|-------|
|        | Janeiro<br>Feverei     | ro        | 45    |        | <i>*</i> , |       |
| Mar-20 | ) Março                |           |       |        |            |       |
| Dom    | Abril<br>Maio<br>Junho |           | Qua   | Qui    | Sex        | Sáb   |
|        | Julho                  |           | 1     |        |            | -40   |
|        | Agosto                 | oro       | 8     |        |            |       |
|        | Outubro<br>Novem       | bro       | 15    |        |            |       |
|        | Dezem                  | bro<br>21 | 22    | 23     | 24         | 25(1) |
| 26(1)  | 27(1)                  | 28        | 29(1) | 30(1)  | 31(1)      |       |

- Escolha o mês em que pretende realizar o cruzeiro e clique em "PROCURAR";
- Aparecerá, seguidamente, o mês que selecionou, assim como o número de cruzeiros que se realizam em cada dia;
- Clique no dia em que pretende viajar.
- À direita do calendário aparecerão todos os cruzeiros que estão previstos para esse dia.
- Selecione o cruzeiro que pretende e clique em "RESERVAR", como demonstra a imagem abaixo.

| Ago-2 | 017      |           |       |       |           |          | Data de partida: 20                              | 17-08-12                                               |                              |                                                                                                    |           |
|-------|----------|-----------|-------|-------|-----------|----------|--------------------------------------------------|--------------------------------------------------------|------------------------------|----------------------------------------------------------------------------------------------------|-----------|
| Dom   | Seg      | Ter       | Qua   | Qui   | Sex       | Sáb      | Produto                                          | Ορção                                                  | Local de<br>partida          |                                                                                                    |           |
|       |          | 1(10)     | 2(7)  | 3(9)  | 4(9)      | 5(7)     | Régua-Pinhão-<br>Régua (Subida e                 | Cruzeiro Régua-Pinhão-<br>Régua (subida e              | Cais da<br>Régua             | •                                                                                                    | RESERVAR  |
| 6(7)  | 7(11)    | 8(9)      | 9(9)  | 10(8) | 11(10)    | 12(8)    | Descua de Barco)                                 | Cesciua de Darco)                                      | Cais Vila                    | in the second second se |           |
| 13(7) | 14(11)   | 15(10)    | 16(9) | 17(9) | 18(10)    | 19(8)    | - Sábado                                         | Porto - Sábado                                         | Nova de<br>Gaia              |                                                                                                    | RESERVAR  |
| 20(7) | 21(11)   | 22(9)     | 23(9) | 24(9) | 25(9)     | 26(8)    | Porto-Régua-Porto<br>(Subida) - Fim de<br>Semana | Porto-Régua-Porto<br>(Subida de barco) -<br>Sem visita | 08:00 -<br>Cais de<br>Gaia   | $ \cdot $                                                                                                    | RESERVAR  |
| 27(7) | 28(10)   | 29(9)     | 30(9) | 31(9) |           |          | Porto-Régua-Porto                                | Porto-Régua-Porto<br>(Subida de barco) -               | Cais da                      |                                                                                                    | DECEDITAD |
|       | Com Dist | onibilida | de    | - Sen | n Disponi | bilidade | (Subida) - Fim de<br>Semana                      | Com visita a Quinta da<br>Região                       | (Porto)                      |                                                                                                    | RESERVAR  |
|       |          |           |       |       |           |          | Porto-Barca d'Alva-<br>Porto (2 Dias)            | Cruzeiro Porto - Barca<br>d'Alva - Porto (2 dias)      | Cais Vila<br>Nova de<br>Gaia |                                                                                                    | RESERVAR  |

#### Calendário com disponibilidades

- Data escolhida: 2017/08/12 (para alterá-la basta clicar noutra data do calendário).
- Selecionado o cruzeiro "Porto-Pinhão-Porto", com partida de Vila Nova de Gaia.

Clicar em "RESERVAR" para prosseguir com a reserva.

| the second      | Régua-Pocinho-Régua                           | (Descida)                                   |                     |                           |  |
|-----------------|-----------------------------------------------|---------------------------------------------|---------------------|---------------------------|--|
| felle e         | Ida em comboio com destino<br>Programa diário | ao Pocinho e regresso em barco até à Régua, | com almoço a bordo. |                           |  |
| Escolha a su    | a opção                                       | Local de Partida                            | Adulto              | Criança<br>38.75<br>44.00 |  |
| O Cruzeiro Régu | a - Pocinho - Régua - BD                      | 10:30 - Estação da Régua                    | 77.50               |                           |  |
| Cruzeiro Régu   | a - Pocinho - Régua - RD                      | 08:45 - Estação da Régua                    | 88.00               |                           |  |
| Data de partida |                                               |                                             | PREÇO FINAL         |                           |  |
| 2017-05-02      | 05                                            |                                             | 176.00€             |                           |  |
| Adultos 2       | •                                             |                                             | ( pessuasi          |                           |  |
| Crianças 0      | •                                             |                                             | DISPONIBILIDADE     |                           |  |
|                 |                                               |                                             | Confirmação Imedia  | ata                       |  |
|                 |                                               |                                             | A Decement          |                           |  |
|                 |                                               |                                             | 2 <sup>m</sup>      |                           |  |

- O cruzeiro que selecionou pode ter várias opções (diferente local de embarque, diferente horário de partida, entre outras). Escolha a opção que melhor se adequa às suas preferências;
- A data de partida aparecerá automaticamente inserida, consoante a informação que colocou no passo anterior (pode, no entanto, alterar a data da sua reserva);
- Seguidamente, insira o número de adultos e de crianças que irão viajar (é obrigatório colocar a idade das crianças);

• No lado direito aparecerá o valor total da reserva (ainda sem desconto) e a nossa disponibilidade:

Confirmação imediata: temos disponíveis todos os lugares que solicitou.

**Sujeito a confirmação:** de momento, não temos todos os lugares solicitados disponíveis. A sua reserva ficará em lista de espera. Entraremos, seguidamente, em contacto consigo.

Clique em "SEGUINTE" para prosseguir com a sua reserva.

### 3)) Insira os dados do Titular da Reserva

| 15-4                                           | Régua-Pocinho-Régua (Descida)<br>Opção: Cruzero Régua - Pocinho - Régua - RD<br>Data de Partida: 2017-05-02<br>Local de Partida: 06:45 - Estação da Régua |       |          |          |                       |         | <ul> <li>Nesta etapa pode consultar o resumo da<br/>sua reserva:</li> <li>- cruzeiro escolhido</li> </ul>                                                                                                    |
|------------------------------------------------|----------------------------------------------------------------------------------------------------|-------|----------|----------|-----------------------|---------|----------------------------------------------------------------------------------------------------|
| Preços                                         |                                                                                                    |       | Qtd.     | Desconto | Unit.                 | Total   | - data selecionada                                                                                                    |
| Cruzeiro Régua - Pocinho                       | o - Régua (Comparència 08:45) - Adulto                                                                                                    |       | 2        | 10.00%   | 88.00€                | 176.00€ | - numero de passageiros                                                                                                    |
|                                                |                                                                                                    |       |          | Total o  | om desconto           | 158.40€ | - % de desconio                                                                                                    |
| Informação dos Passagei                        | ros                                                                                                    |       |          |          |                       |         | - valo total da reserva                                                                                                    |
| Passageiro Primeiro Nom                        | ultimo Nome<br>PINTO                                                                                                    | Email | io@pinte | o.com.pt | Contacto<br>999999999 |         | - valor total da reserva com desconto                                                                                                    |
| Referència                                     | Nome Agente                                                                                                    |       |          |          |                       |         | <ul> <li>Seguidamente, insira os dados relativos a<br/>titular da reserva (só são necessários os<br/>dados de um dos passageiros);</li> </ul>                                                                                 |
| Observações<br>Fatura com número de co<br>Nilo | ntribuinte                                                                                                    |       |          | )   RE   | STEVAR                |         | <ul> <li>Coloque o nome do titular da reserva, o<br/>email e um contacto disponível no dia do<br/>cruzeiro (enviaremos para este endereço<br/>de email o voucher de embarque, assim<br/>como a fatura e o recibo);</li> </ul> |

- Uma vez que está autenticado, já temos os dados relativos à sua empresa, pelo que não necessita preencher os campos "Referência" e "Nome Agente";
- No campo "observações", insira informações/dúvidas que considera necessárias para a reserva (p. ex.: restrições alimentares, passageiro com mobilidade reduzida que precisa de ajuda no embarque, etc.);
- Os campos seguintes são relativos aos dados fiscais. Se pretender fatura com Número de Contribuente, coloque "sim" e insira os dados necessários. A fatura será gerada automaticamente pela nossa plataforma (com ou sem NIF inserido);
- Clique em "RESERVAR" para finalizar a sua reserva.

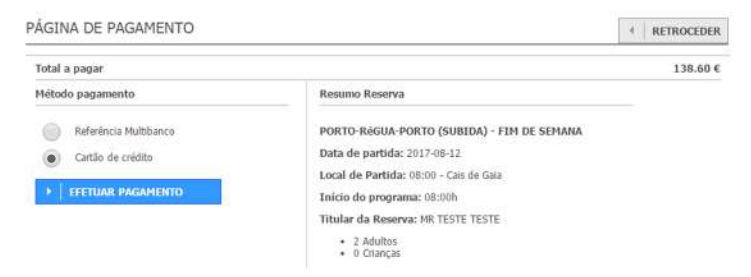

- Para finalizar a sua reserva, necessita efetuar o pagamento (a reserva só é válida após o pagamento do montante total);
- Antes de efetuar o pagamento, pode voltar a rever a sua reserva. O resumo encontra-se no lado direito do ecrã;

Poderá efetuar o pagamento da sua reserva através de "Referência Multibanco" ou "Cartão de Crédito".
 Selecione uma das opções;

**Referência Multibanco:** enviaremos por email os dados para efetuar o pagameno (Entidade, Referência e Montante). Poderá efetuar o pagamento a partir de uma Caixa Multibanco ou através do seu *Homebanking*.

**Cartão de Crédito (pagamento online):** será reencaminhado automaticamente para o website da Redunicre, uma entidade parceira e segura que processa os pagamentos.

- Clique em "EFETUAR PAGAMENTO" para finalizar a sua reserva;
- Deverá efetuar o pagamento total da sua reserva durante os 60 minutos seguintes (após este prazo de pagamento, se a plataforma não detetar a transação, cancelará automaticamente a sua reserva). Para qualquer dúvida ou contratempo que surja contacte-nos (+351 226 191 090).

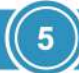

### Imprima o Voucher de Embarque

- Após o pagamento do valor total da reserva será enviado automaticamente o voucher de embarque para o endereço de email disponibilizado anteriormente, assim como a fatura e o recibo relativos à sua compra;
- Informamos, ainda, que é obrigatório imprimir o voucher de embarque (enviado por email) e o mesmo deve ser entregue ao nosso assistente de bordo no momento do embarque;
- Todos os contactos de ajuda/emergência e as informações importantes para o momento do embarque encontram-se no voucher;
- Mesmo após o envio do voucher poderemos fazer alterações/ cancelamentos à sua reserva. As nossas condições encontram-se no website (www.cruzeiros-douro.pt) e, neste caso, aconselhamo-lo a entrar em contacto connosco o mais brevemente possível (+351 226 191 090);
- Lembramos que estamos disponíveis para o ajudar em qualquer fase da sua compra.

| C ecolravel                                                                                                    | (Laurence)                                                                                                    | 1                                                 |                                              | Orghel                                            |
|----------------------------------------------------------------------------------------------------|----------------------------------------------------------------------------------------------------|---------------------------------------------------|----------------------------------------------|---------------------------------------------------|
|                                                                                                    | Check-in<br>2017-05-                                                                                                    | Para/                                             | 0                                            |                                                   |
| ECOTRAVEL LOA                                                                                                    | Check-out                                                                                                    |                                                   |                                              |                                                   |
| HUA DO PAGSEIO ALEGRE, 20                                                                                                    | 2017-05-                                                                                                    | 0.01/5                                            |                                              |                                                   |
| TEL: +351 226 191 090                                                                                                    | Processo / File                                                                                                    | CONTA                                             | 010 505:                                     |                                                   |
| Passageiro / Passenger Name<br>AMARAL                                                                                                    | Dias/Dvys Neit                                                                                                    | ns.Wiightes<br>G                                  | Pax Aduitos/Aduits<br>2 2                    | Crianças/Children Bebos/Infants<br>0 0            |
| Serviços a Prestar / Please provide the services an pre                                                                                                    | viously reserved and confirmed                                                                                                    |                                                   |                                              |                                                   |
| Porto-Régua-Porto (Descida) - Semana                                                                                                    |                                                                                                    |                                                   |                                              |                                                   |
| Check in: 07b45                                                                                                    |                                                                                                    |                                                   |                                              |                                                   |
| * Estação de São Bento - Praça Almeida Garret                                                                                                    |                                                                                                    |                                                   |                                              |                                                   |
| Check-out: 18h00                                                                                                    |                                                                                                    |                                                   |                                              | Emissão / Date of Issue<br>2017-03-16             |
| Entitido por J issued by: auto                                                                                                    |                                                                                                    | несыя                                             | 112741 - Cashe Saore (*18.000)               | Endoune o CAC in Positive Patri<br>annua an agent |
| Para gualquer duixte ou exclamentmente adicional misoic<br>Para situações de EMERGÉNCIA no dia do oruzeiro dev<br>IMPORTANT NOTES<br>A printedi voucher la required. | nado com a sua reserva, contacte-ros<br>re contactor o número SOS que se en                                                                                     | athevela do n<br>contra nessle                    | ámens: (*.251/228 töt ös<br>vousiher.        | 0 (Segunde a Sexte, ORIOD de 18400).              |
| · E and have now manifest or shadd alread your because of                                                                                                    | and call up on in 2011 226, 191, 090 (Mr.                                                                                                    | where he Frank                                    | v 01002 am - 05000 mm                        |                                                   |
| For EMERGENCY shuddons on the day of your challe play                                                                                                    | ease contact the SOS number lated on                                                                                                    | the top of th                                     | e voucher.                                   |                                                   |
| INFORMATIONS IMPORTANTES                                                                                                    |                                                                                                    |                                                   |                                              |                                                   |
| Le présentation de ce Voucher en pepier est obligat                                                                                                    | ave pour l'emberquement                                                                                                    |                                                   |                                              |                                                   |
| Dens une situation D'URGENCE le jour de la croisié                                                                                                    | re, vous devez contecter le numéro                                                                                                    | SOS quí a                                         | iparad sur oa bon.<br>Io - (+351) 226 191 09 | (Land) au Vandred, (UNICO-Tenico)                 |
| OBSERVACIONES MRORTANTE                                                                                                    |                                                                                                    |                                                   |                                              |                                                   |
| La impresión de este bono en obligatorie pera el en                                                                                                    | baroue                                                                                                    |                                                   |                                              |                                                   |
| Cualquier dude o ecleración más relecionada con su                                                                                                    | reserve, nos poede llemer a hevé                                                                                                    | del númer                                         | o de teléfono: (*351) 22                     | 6 191 090 (Lunes heste Viernes, 09)               |
| Para situacionas da EMERGENCIA en el día del oru                                                                                                    |                                                                                                    | de teléfono                                       | SOS que está en el bo                        | no.                                               |
|                                                                                                    | caro debe contectar con el numero                                                                                                    |                                                   |                                              |                                                   |
|                                                                                                    | cero debe contacter con el numero                                                                                                    |                                                   |                                              |                                                   |
|                                                                                                    | cero debe contecter con el numero                                                                                                    |                                                   |                                              |                                                   |
|                                                                                                    | cero debe contecter con si numero                                                                                                    |                                                   |                                              |                                                   |
|                                                                                                    | cero debe contectar con si numero                                                                                                    |                                                   |                                              |                                                   |
|                                                                                                    | cero debe consector con si numero                                                                                                    |                                                   |                                              |                                                   |
|                                                                                                    | CONSCIPCTOR AND AN ANTHING                                                                                                    | WIDA                                              |                                              |                                                   |
|                                                                                                    | CRUZEIROS DO                                                                                                    | URO                                               |                                              |                                                   |
|                                                                                                    | CRUZEIROS DO<br>GRUPO ECOTRAVE                                                                                                    | URO                                               |                                              |                                                   |
|                                                                                                    | CRUZEIROS DO<br>GRUPO ECOTRAVE<br>Bus do Passelo Alogre, n. 20                                                                                                  | URO<br>L, LDA<br>- 4150-57                        | 0 - Parto                                    |                                                   |
| ,                                                                                                    | CRUZEIROS DO<br>GRUPO ECOTRAV<br>Base do Passelo Adage, n.º 20<br>T. (~311) 225 191                                                                             | URO<br>L, LDA<br>- 4150-57<br>096                 | 0 - Parta                                    |                                                   |
| ,<br>art                                                                                                    | CRUZEIROS DO<br>GRUPO ECOTRAV<br>GRUPO ECOTRAV<br>Total do Passelio Alegra, n.º 20<br>Ogenzeiros douro pt ( www<br>RNAVT 261                                    | URO<br>L. LDA<br>- 4150-57<br>090<br>.cruzeiro    | 0 - Parta<br>5-douro.pt                      |                                                   |
| 1<br>Jan                                                                                                    | CRUZEIROS DO<br>GRUPO ECOTRAVI<br>GRUPO ECOTRAVI<br>Rua do Passio Alogre, n.º.30<br>T (=441225 191<br>o@cruzeiros.douro.pt ( www.<br>RNAVT 2611<br>Follow Us;   | URO<br>L, LDA<br>- 4150-57<br>090<br>.cruzeiro    | 0 - Parta<br>9-douro.pt                      |                                                   |
| i<br>Jan                                                                                                    | CRUZEIROS DO<br>GRUPO ECOTRAVI<br>Rua do Passio Alorga, n.º 20<br>T (-149) 26 139<br>Ogtruzeiros douro p1 (www<br>RNAVT 2611<br>Foldor US<br>Forzeros como como | IURO<br>IL, LDA<br>- 4150-57<br>090<br>.cruzeiros | 0 - Parta<br>I-douro.pt<br>Idouro            |                                                   |